Teil 1 von 2

## Arbeitsauftrag

Führe die Schritte der Installation aus.

### Installation APG

1. Installier dir die App **APG**:

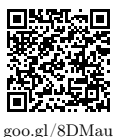

- 2. Öffne die App APG.
- 3. Drücke die Menü/Options-Taste und wähle den Eintrag »Schlüssel erstellen (Experte)«.
- 4. Wähle die Schaltfläche »Passwort setzen aus« und gebe ein sicheres Passwort ein. Achtung: Das Passwort darf nicht vergessen werden, sonst können Nachrichten nicht mehr entschlüsselt werden.
- 5. Drücke nun auf das kleine Plus rechts neben dem Eintrag »Benutzer-IDs« und gebe deinen Namen und deine E-Mail-Adresse ein.
- 6. Drücke nun oben auf Speichern.
- 7. Unter Kontakte erscheint nun dein Schlüssel. Tippe auf den Schlüssel.
- 8. Wähle rechts oben den Doppelpfeil und den Eintrag »Auf Schlüsselserver hochladen«.
- 9. Lade den Schlüssel auf den Server pool.sks-keyservers.net hoch.

### Installation K9-Mail

1. Installier dir die App K9-Mail:

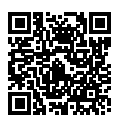

https://goo.gl/SpjKi

- 2. Öffne die App K9-Mail.
- 3. Wähle rechts oben das kleine Plus aus.
- 4. Gib E-Mail-Adresse und Passwort ein. Falls ein Problem entsteht, frag einen der Leiter.

#### Arbeitsauftrag

- Lerne wie du Nachrichten ver- und entschlüsseln kannst.
- Schreibe eine verschlüsselte Nachricht an Herrn Hilbig. Kontakt: hilbig@carl-humann.de

### Kontakt hinzufügen

- 1. Öffne die App **APG**.
- 2. Wähle rechts oben »Importieren« aus.
- Suche auf dem Schlüsselserver pool.sks-keyservers.net nach deinem gewünschten Kontakt.
- 4. Wähle den gewünschten Schlüssel aus und drücke unten auf importieren.

## Nachricht verschlüsselt schreiben

- 1. Öffne die App K9-Mail.
- 2. Wähle oben rechts den Briefumschlag mit dem kleinen Plus aus.
- 3. Gebe die gewünschte E-Mail–Adresse ein.
- 4. Wähle sowohl Signieren als auch Verschlüsseln aus.
- 5. Gib deine Nachricht ein.
- 6. Drücke auf den Pfeil rechts oben zum Absenden.
- 7. Wähle den Schlüssel des Kontakts aus und drücke auf »Okay«.
- 8. Gib das Passwort zu deinem Schlüssel ein.

## Nachricht entschlüsseln

- 1. Öffne die neue Nachricht (mit K9-Mail).
- 2. Wähle den Knopf »Entschlüsseln« aus.
- 3. Gib dein Passwort ein.

Spioncamp

Android – Whiteout

Teil 1 von 2

## Arbeitsauftrag

Führe die Schritte der Installation aus.

### Installation Whiteout

1. Installier dir die App Whiteout Mail:

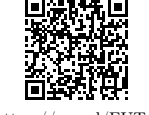

https://goo.gl/FUT40w

- 2. Öffne die App Whiteout Mail.
- 3. Gib deine E-Mail-Adresse ein und drücke auf »connect«. Falls ein Problem entsteht, frag einen der Leiter.
- 4. Aktiviere »I agree to the ... « und drücke auf »Generate new key«.
- 5. Notiere dir den dick gedruckten »Backup code« und wähle »Continue«.
- 6. Gib den notierten Code erneut ein und drücke »Confirm code«.
- 7. Warte bis die Verifikation abgeschlossen ist. Du wirst bis zu drei E-Mails dabei im Hintergrund empfangen. Öffne diese nicht.
- 8. Dir wird nun dein Posteingang angezeigt. Wähle links unten den Eintrag »Account« aus.
- Wähle den Eintrag »Set Passphrase« und gib nun ein sicheres Passwort ein. Achtung: Das Passwort darf nicht vergessen werden, sonst können Nachrichten nicht mehr entschlüsselt werden.
- 10. **Hinweis:** Drücke niemals auf den Eintrag »Logout«. Ansonsten muss der gesamte Einrichtungsvorgang wiederholt werden.

#### Arbeitsauftrag

- Lerne wie du Nachrichten ver- und entschlüsseln kannst.
- Schreibe eine verschlüsselte Nachricht an Herrn Hilbig. Kontakt: hilbig@carl-humann.de

### Nachricht verschlüsselt schreiben

- 1. Öffne die App Whiteout Mail.
- 2. Wähle den Eintrag »Write« links oben
- Gib die gewünschte E-Mail-Adresse ein. Hinweis: Notwendige Schlüssel werden automatisch gesucht und heruntergeladen.
- 4. Trage einen Betreff und eine Nachricht ein.
- 5. Drücke auf »Send securely«.

## Nachricht entschlüsseln

- 1. Öffne die Nachricht (mit der APP Whiteout mail).
- 2. Wähle die neue Nachricht durch ein Tippen an.
- 3. Die Nachricht wird automatisch entschlüsselt und angezeigt.

Spioncamp

iOS – Whiteout

Teil 1 von 2

## Arbeitsauftrag

Führe die Schritte der Installation aus.

#### Installation Whiteout

1. Installier dir die App Whiteout Mail:

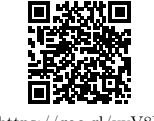

https://goo.gl/xvV8PM

- 2. Öffne die App Whiteout Mail.
- 3. Gib deine E-Mail-Adresse ein und drücke auf »connect«. Falls ein Problem entsteht, frag einen der Leiter.
- 4. Aktiviere »I agree to the ... « und drücke auf »Generate new key«.
- 5. Notiere dir den dick gedruckten »Backup code« und wähle »Continue«.
- 6. Gib den notierten Code erneut ein und drücke »Confirm code«.
- 7. Warte bis die Verifikation abgeschlossen ist. Du wirst bis zu drei E-Mails dabei im Hintergrund empfangen. Öffne diese nicht.
- 8. Dir wird nun dein Posteingang angezeigt. Wähle links unten den Eintrag »Account« aus.
- Wähle den Eintrag »Set Passphrase« und gib nun ein sicheres Passwort ein. Achtung: Das Passwort darf nicht vergessen werden, sonst können Nachrichten nicht mehr entschlüsselt werden.
- 10. **Hinweis:** Drücke niemals auf den Eintrag »Logout«. Ansonsten muss der gesamte Einrichtungsvorgang wiederholt werden.

#### Arbeitsauftrag

- Lerne wie du Nachrichten ver- und entschlüsseln kannst.
- Schreibe eine verschlüsselte Nachricht an Herrn Hilbig. Konta<F3>kt: hilbig@carl-humann.de

#### Nachricht verschlüsselt schreiben

- 1. Öffne die App Whiteout Mail.
- 2. Wähle den Eintrag »Write« links oben.
- Gib die gewünschte E-Mail-Adresse ein. Hinweis: Notwendige Schlüssel werden automatisch gesucht und heruntergeladen.
- 4. Trage einen Betreff und eine Nachricht ein.
- 5. Drücke auf »Send securely«.

#### Nachricht entschlüsseln

- 1. Öffne die Nachricht (mit der APP Whiteout mail).
- 2. Wähle die neue Nachricht durch ein Tippen an.
- 3. Die Nachricht wird automatisch entschlüsselt und angezeigt.

# Arbeitsauftrag

Führe die Schritte der Installation aus.

Sende danach eine verschlüsselte Nachricht an jemanden, der ebenfalls schon fertig ist.

## Installation TextSecure

1. Installier dir die App **TextSecure**:

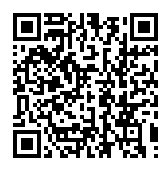

https://goo.gl/Y0pFr

- 2. Öffne die App **TextSecure**.
- 3. Registriere dich mit deiner Telefonnummer. Hinweis: Es werden keine Kontaktinformationen dauerhaft im Internet gespeichert.
- 4. Wähle ein Passwort für die Verschlüsselung.

## Hinweis

TextSecure kann auch SMS verschicken. Unter Einstellungen kannst du diese Option aktivieren und deaktivieren.

 $\odot$ 

Spioncamp

iOS – Signal

# Arbeitsauftrag

Führe die Schritte der Installation aus.

Sende danach eine verschlüsselte Nachricht an jemanden, der ebenfalls schon fertig ist.

## Installation TextSecure

1. Installier dir die App **Signal**:

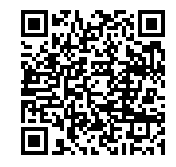

https://goo.gl/nnq1rK

- 2. Öffne die App **Signal**.
- 3. Registriere dich mit deiner Telefonnummer. Hinweis: Es werden keine Kontaktinformationen dauerhaft im Internet gespeichert.
- 4. Wähle ein Passwort für die Verschlüsselung.

## Hinweis

Signal kann auch SMS verschicken. Unter Einstellungen kannst du diese Option aktivieren und deaktivieren.